# Мобильный оператор (настройка)

1/10

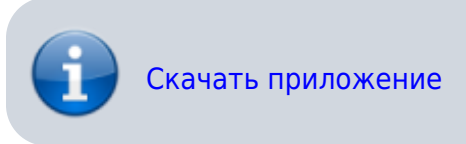

### Андройд младше 7 версии

При использовании смартфонов с версией Android ниже 7 следует использовать незащищенное соединение, т.е. http://....

Например при использовании сервера Лайма адрес должен быть http://admin.lime-it.ru

#### Смена адреса сервера

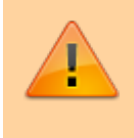

В случае использования локального сервера Лайм при первом запуске приложения следует в первую очередь изменить адрес сервера на ваш

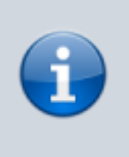

Если терминал уже зарегистрирован на другой сервер сбросьте данные приложения через настройки Android или удалите и поставьте приложение заново

1. Запустите приложение и перейдите в настройки (пин по умолчанию 2101)

Last update: 12:51 26/01/2024 public:doc:mobilnyj\_operator https://wiki.lime-it.ru/doku.php/public/doc/mobilnyj\_operator?rev=1706273468

| MegaFon 🗳 | 間で"4 => 10:36 | MegaFon □ S  |         | 間で生ま 💷 10:37 |
|-----------|---------------|--------------|---------|--------------|
| ΛQ        | ИM            | Введите      | пин-код |              |
| Логин     |               | OTMEHA       |         | OK           |
|           |               |              |         | _            |
| ſ         | avon          |              | ( avon  |              |
| L         | Блод          | Защищенный с | HEAD    | ~            |
|           |               | 1            | 2       | 3            |
|           |               | 4            | 5       | 6            |
|           |               | 7            | 8       | 9            |
| НАСТРОЙКИ | 2.0           | $\checkmark$ | 0       | $\otimes$    |
| ~ <       | 0 🗆           | ~ \(\neq \)  | 0       |              |

2. Смените адрес сервера, проверьте соединение, сохраните настройки (кнопка сохранения настроек внизу экрана).

|                   | ПРОВЕРІ     | ИТЬ СОЕДИН | ЕНИ |
|-------------------|-------------|------------|-----|
| Ввад штрих-кода   |             |            |     |
| Чтение штрих-кода | камерой     |            | -   |
| RFID(NFC) считыва | төль        |            | 1   |
| Автопроход        |             |            |     |
| Гаймаут автопрохо | лда(с)      | 8          |     |
| Настройки считыз  | ателя Ол-ко | да         |     |
| Стандартный счи   | тыватель Q  | г-кода 🔫   |     |
| пин               | ДЛЯ НАСТ    | POEK       |     |
| Новый пин         |             |            |     |

#### Регистрация терминала

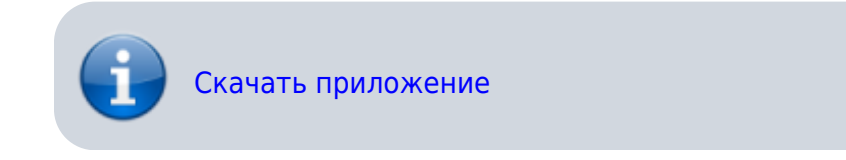

В системе может быть зарегистрировано любое количество мобильных операторов, для регистрации:

1. Запустите мобильное приложение и введите логин и пароль.

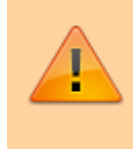

При первичном входе следует использовать логин и пароль пользователя с **административными** правами

| MegaFon 🖾 | 법 번 속 <b>**.4 =</b> D 15:22 |
|-----------|-----------------------------|
| Λ         | MND                         |
| Логин     | •                           |
| Пароль    |                             |
|           | вход                        |
| Терми     | нал не зарегистрирован      |
| НАСТРОЙКИ | y, 1.2.0                    |
| ~ <       | 0 🗆                         |

2. После **первого входа** приложение предложит зарегистрировать терминал, для этого нужно ввести **говорящее** название терминала, что бы потом его можно было найти в справочнике точек обслуживания. После регистрации в данном справочнике автоматически появится новая запись с введенным вами именем.

| Терминал <u>2101</u> • |      |
|------------------------|------|
| Выберите объект        |      |
| Базовая                | -• 0 |
| Барнаул                | 0    |
| Каток у "Башни Исеть"  | 0    |
| Лейд                   | 0    |
|                        |      |
|                        |      |
|                        |      |
|                        |      |
|                        | )    |
|                        |      |

- 3. После регистрации будет доступен штатный режим работы
- 4. Выйдите из приложения и введите логин и пароль пользователя оператора

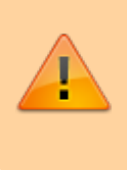

Оператор **должен** быть зарегистрирован как пользователь инсталляции Оператору не требуюется специфических прав

# Настройки

Запустите приложение и перейдите в настройки (пин по умолчанию 2101)

| Aegaron 🗅       | 图 (3 **** ) 10 | 36 MegaFon □ (3) |          | 12 C * 1 = D 10:37 |
|-----------------|----------------|------------------|----------|--------------------|
| DN              | ЙМ             | Введите          | пин-код  | -1                 |
| Логин<br>Пароль |                | OTMEHA           |          | ок                 |
| BX              | од             | 😌 Зациценный з   | ( avan ) | ~                  |
|                 |                | 1                | 2        | 3                  |
|                 |                | 4                | 5        | 6                  |
|                 |                | 7                | 8        | 9                  |
| настройки       | r.             | $\checkmark$     | 0        | ×                  |
| ~ 4 (           |                | ~ ~              | 0        |                    |

Возможны следующие настройки приложения (настройки адреса сервера рассмотрены выше)

| MegaFon ⊒ ᠑                                                 | 🔊 🐨 🏭 🔳 10:38 |
|-------------------------------------------------------------|---------------|
| Ввод штрих-кода                                             |               |
| Чтение штрих-кода камерой                                   |               |
| RFID(NFC) считыватель                                       |               |
| Автопроход                                                  |               |
| Таймаут автопрохода(с)                                      | 8             |
| Настройки считывателя Qr-код<br>Стандартный считыватель Qr- | а<br>кода 👻   |
| ПИН ДЛЯ НАСТР                                               | ОЕК           |
| Новый пин                                                   |               |
| Повторите пин                                               |               |
|                                                             | Сменить       |
| ок                                                          |               |
| ~ < 0                                                       |               |

- Чтение штрих-кода
  - Ввод штрих-кода позволяет вручную вводить штрих-код. Данную опцию рекомендуется использовать для устройств со встроенным считывателем штрих и QR кодов с поддержкой эмуляции клавиатуры.
  - Чтение штрих-кода камерой позволяет включить или отключить использование камеры для чтения штрих и QR кодов. Рекомендуется отключить для устройств со встроенным считывателем штрих и QR кодов с поддержкой эмуляции клавиатуры.
- RFID (NFC) считыватель отключите, если на объекте не используются RFID карты
- Автопроход автоматический переход к экрану чтения следующей карты\билета при разрешении прохода
  - $\circ\,$  Автопроход включить или выключить данную функцию
  - Таймаут автопрохода (с) время показа сообщения до перехода к чтению следующей карты\билета
- Настройки считывателя QR -подробнее смотри ниже.

- Пин для настроек позволяет задать пин для входа в данное окно
  о введите два раза новый пин и нажмите кнопку «Сменить»
- ОК сохраняет настройки

### Смена типа сканера QR кодов

На некоторых устройствах возникают проблемы с чтением QR кодов. Одним из способов решения данной проблемы может быть смена типа сканера QR:

1. На стартовом окне приложения перейдите в настройки

| MegaFon⊒ G                 | 田田今年4月13日                |
|----------------------------|--------------------------|
| NQ                         | ИŃ                       |
| Dones<br>operator@prrkr.ru |                          |
| Париль                     | ró.                      |
| C                          | вход                     |
| Точка об<br>"Теч           | бслуживания:<br>ст лайм" |
| НАСТРОЙКИ                  | 2.0                      |
| ~ <                        | 0 🗆                      |

2. Введите пин код (по умолчанию 2101)

| MegaFon⊒ (S)   |         | 図で <sup>4</sup> 4 mD 10:37 |
|----------------|---------|----------------------------|
| Введите        | пин-код |                            |
| OTMEHA         |         | ок                         |
| 2 Зацищенный в | Son Son |                            |
| 1              | 2       | 3                          |
| 4              | 5       | 6                          |
| 7              | 8       | 9                          |
| $\checkmark$   | 0       | $\otimes$                  |
| ~ \            | 0       |                            |

3. Найдите настройку «Настройки считывателя Qr-кода»

23:23 23/07/2025

| Веод штрих-кода                                          |          |
|----------------------------------------------------------|----------|
| Чтение штрик-кода камерой                                |          |
| RFID(NFC) считыватель                                    |          |
| Автопроход                                               |          |
| Таймаут автопрохода(с)                                   | 8        |
| Настройки считырателя Qr-                                | ода      |
| Crausserus in suurs instrau                              | Orwana w |
| пин для нас                                              | СТРОЕК   |
| стандартный считызатель<br>пин для нас<br>Новый пин      | TPOEK    |
| пин для нас<br>пин для нас<br>Новый гин<br>Повторите пин |          |
| пин для нас<br>пин для нас<br>Мовый пин<br>Повторите пин | сменить  |
| Пин для нас<br>пин для нас<br>Новый пин<br>Повторите пин | сменить  |

- 4. В выпадающем списке выберите ZXing считыватель Qr-кода ▼
- 5. Нажмите «ОК» внизу экрана

# Настройка услуг

По умолчанию мобильному оператору доступны \*все\* услуги вашей инсталляции. В случае если требуется для данного терминала указать определенные услуги:

1. Перейдите в справочник точек обслуживания

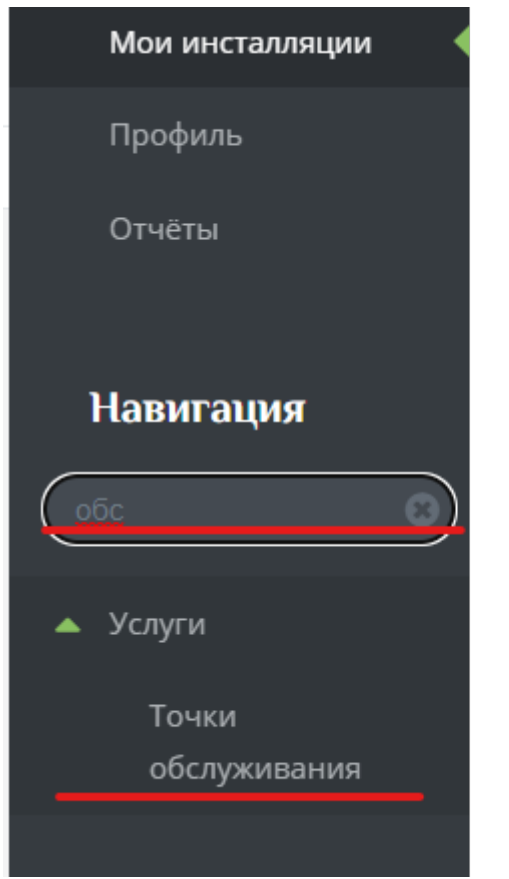

- 2. Найдите ваш терминал по имени
- 3. Выделите его в списке и нажмите кнопку «Услуги»

| 23/07/2025                    | 9/10         |                       |     |
|-------------------------------|--------------|-----------------------|-----|
| Точки обсл                    | уживания 🗸   |                       |     |
|                               | _            |                       |     |
| Название                      | Инфотерминал | Тип точки             | Авт |
|                               |              | обслуживания          |     |
| Терминал<br><mark>2101</mark> |              | Мобильный<br>терм нал |     |
| Всего: 1<br>записей           |              | T                     |     |
|                               |              |                       |     |

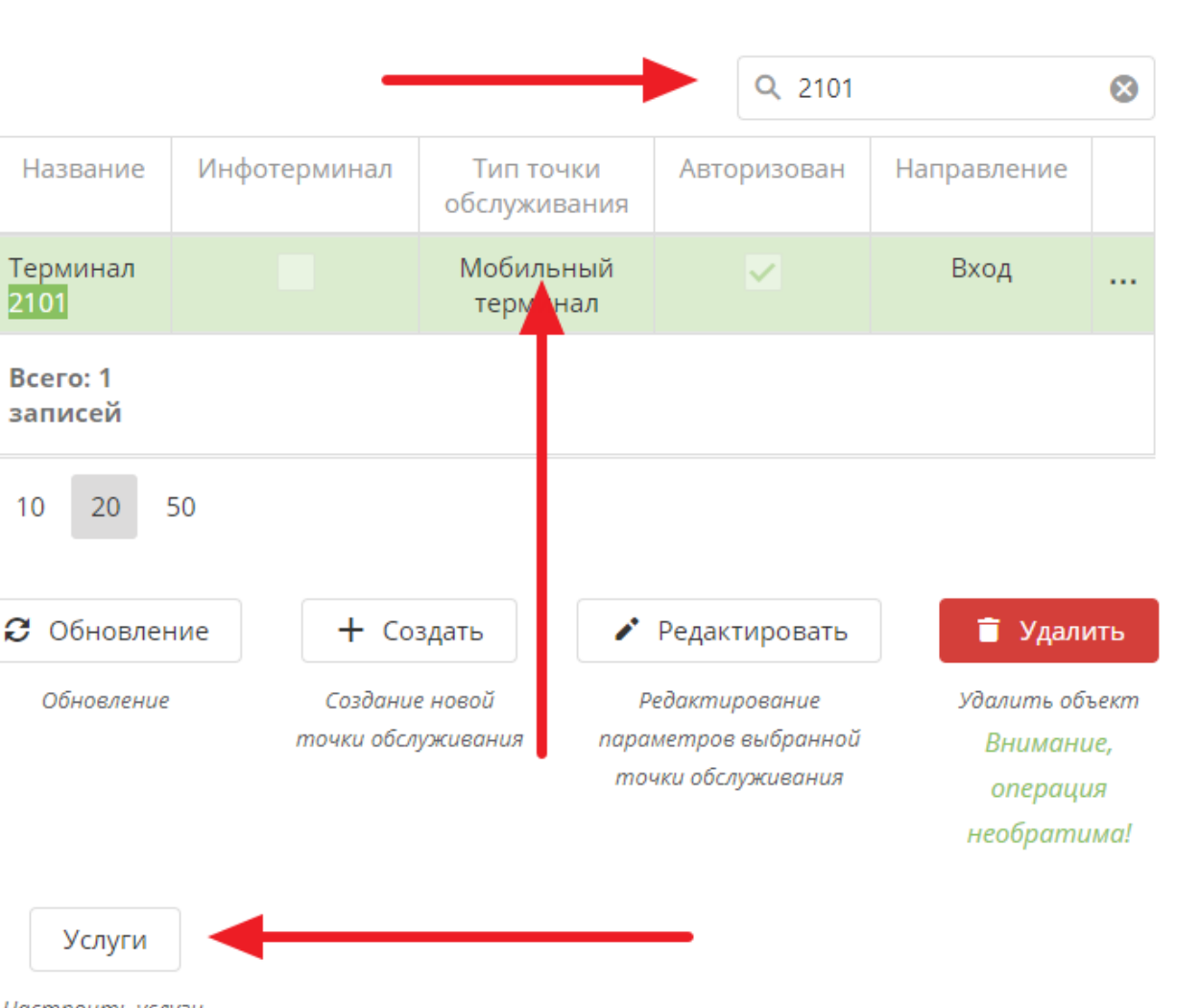

Настроить услуги, которые будут привязаны к

Услуги 🗸

4. После в открывшемся окне укажите галочками требуемые услуги

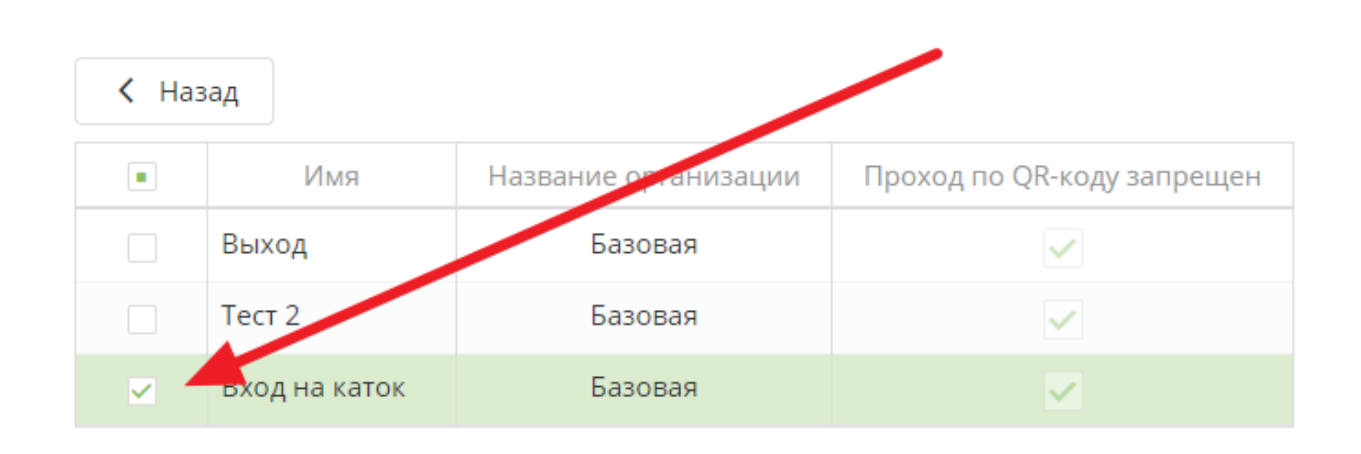

Чтобы в мобильном операторе услуги отображались в определенном порядке, можно настроить их отображение при редактировании самих услуг в пункте «Порядок отображения». Last update: 12:51 26/01/2024 public:doc:mobilnyj\_operator https://wiki.lime-it.ru/doku.php/public/doc/mobilnyj\_operator?rev=1706273468

| Проверять освобождение<br>шкафчиков Ø | 📕 не задано         |   |
|---------------------------------------|---------------------|---|
| Порядок отображения 📀                 | Порядок отображения | Ĵ |
| Запрет выхода с долгом 💿              | 📕 не задано         |   |

## Ссылки

• Мобильное приложение "Мобильный оператор"

public, doc, mob oper

From: https://wiki.lime-it.ru/ -

Permanent link: https://wiki.lime-it.ru/doku.php/public/doc/mobilnyj\_operator?rev=1706273468

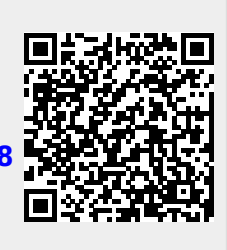

Last update: 12:51 26/01/2024